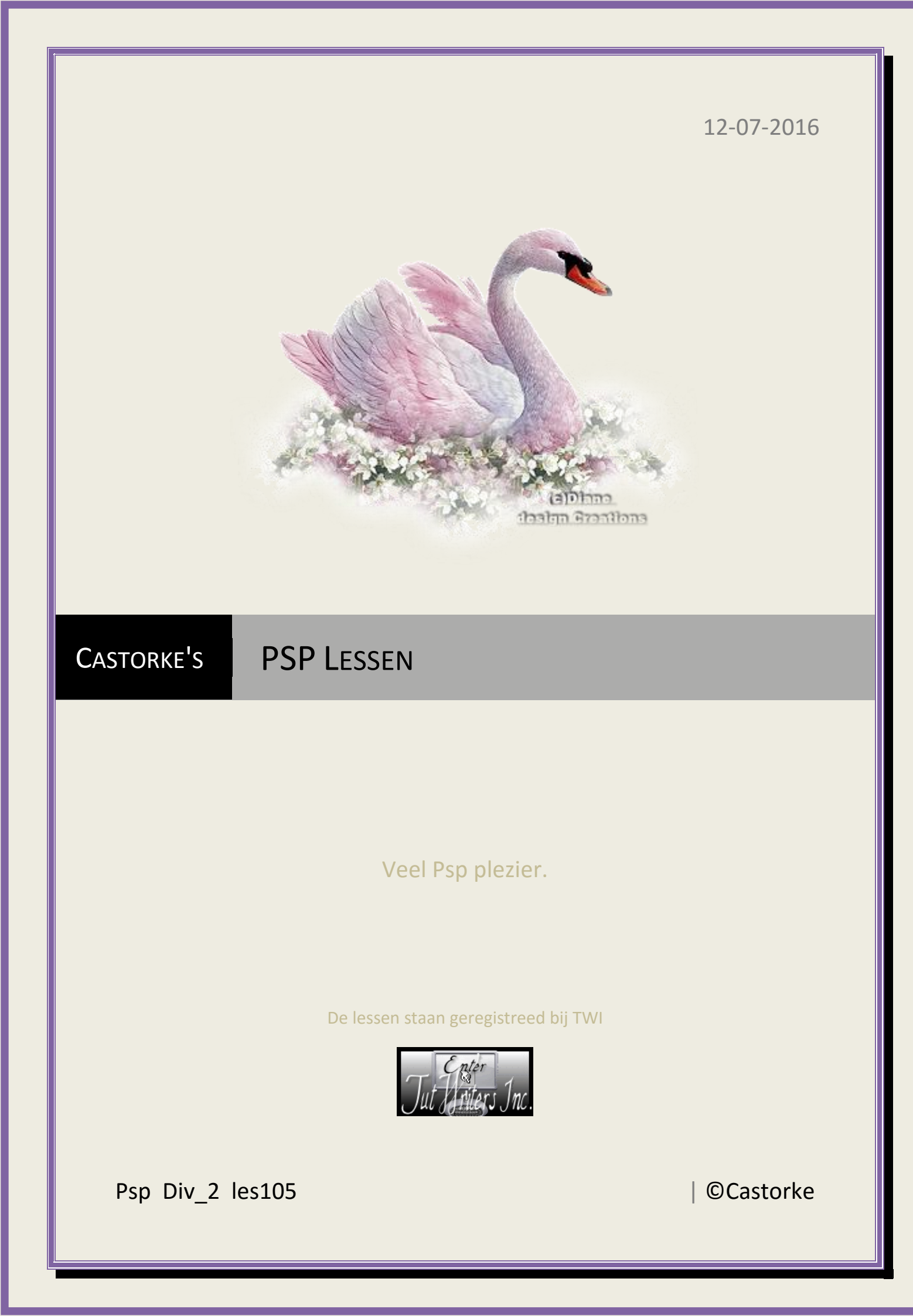

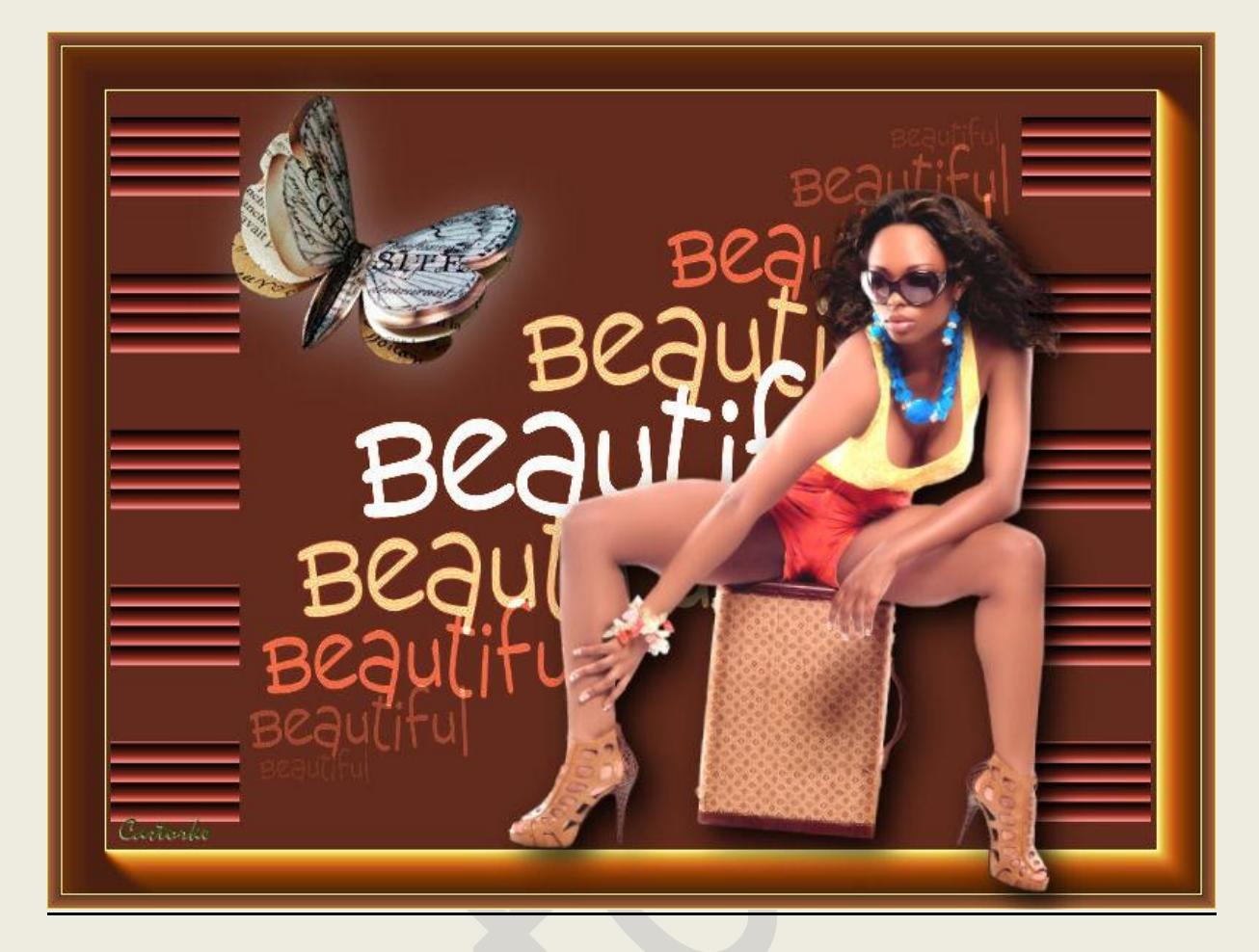

PSP - Les 105

Is door mezelf gemaakt met psp9 kan best met een ander PSP programma gemaakt worden. Iedere gelijkenis berust op louter toeval.

> <u>Materiaal</u>: Tube van Azalee, Danimage Vix\_Mask120

> > Credits vind je <u>hier</u>.

Met dank aan de tubeuses. Respecteer hun werk aub! Zonder hen was deze les niet tot stand gekomen.

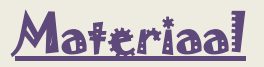

**<u>Filters</u>: AAAFrames/ Foto Frames , AAAFrames/ Frame Works , Factory Gallery F** (importeer in unlimited2)

http://www.castorke.be/tutorial/div\_2/tutorial\_diversen\_7.html

©Castorke

- 1. Nieuwe transparante afbeelding 800 x 600 pixels
- 2. Vul met #ffffc6 geel
- 3. Nieuwe rasterlaag (laag2)
- 4. Vul met kleur #ffe7db roos
- 5. Mengmodus doordrukken
- 6. Nieuwe rasterlaag (laag3)
- 7. Vul met kleur #c0c0ff blauw
- 8. Mengmodus verschil
- 9. Effecten/ insteekfilters/ AAA Frames/ Foto frames std.instell Width op 40
- 10. Effecten/ insteekfilters/ AAA Frames/ Frame Works

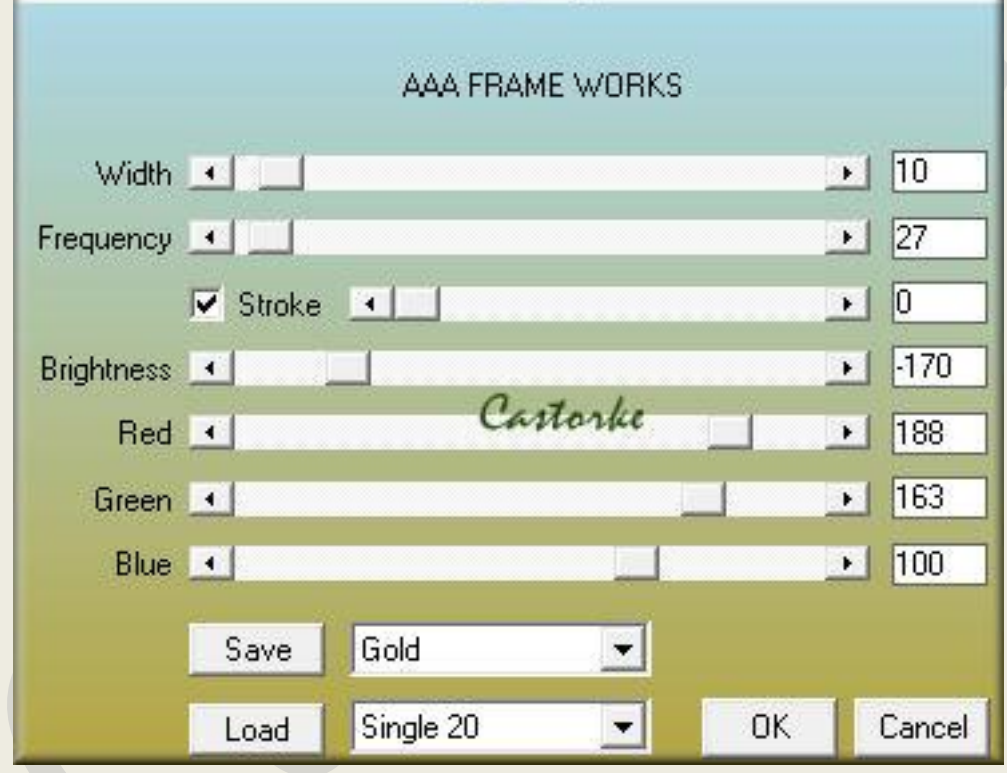

- 11. Nieuwe rasterlaag (laag4)
- 12. Vul met kleur #c85839 ros
- 13. Mengmodus overlay
- 14. Nieuwe rasterlaag (laag5)
- 15. Vul met kleur #ffffc6 geel
- 16. Effecten/ insteekfilters/ Unlimited2/ Factory Gallery F/ filmborder std.instel..
- 17. Tik met toverstaf in geel gedeelte, delete
- 18. Selectie omkeren.

19. Effecten/textuureffecten/ lamellen, roos

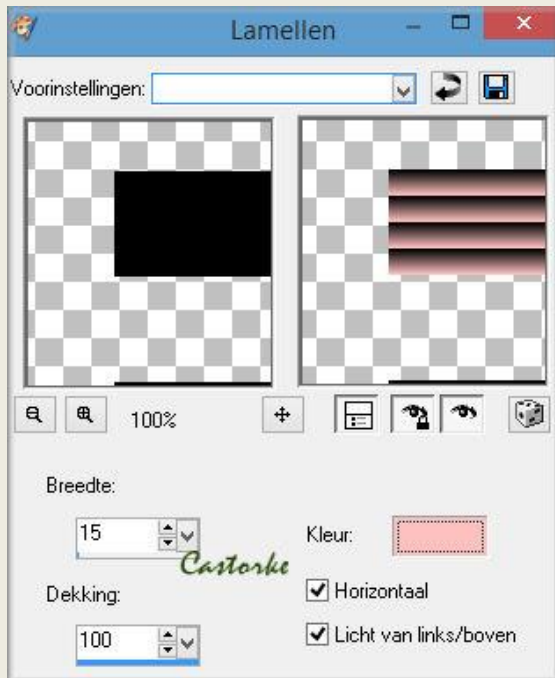

- 20. Mengmodus overlay
- 21. Selecties/ NIETS selecteren.
- 22. Afbeelding/ Formaat wijzigen 89% Formaat van alle lagen wijzigen **NIET** aanvinken.
- 23. Bewerken/ Knippen, plakken als nieuwe laag. (staat meteen goed)
- 24. Open masker Vix\_Mask120
- 25. Kopieer en plak als nieuwe laag op je werk.
- 26. Mengmodus tegenhouden
- 27. Open tube Femme-1084-Azalee Verwijder de naam of het logo
- 28. Kopieer en plak als nieuwe laag op je werk.
- 29. Afbeelding/ Formaat wijzigen 50% Formaat van alle lagen wijzigen NIET aanvinken.
- 30. Zet op zijn plaats
- 31. Effecten/ 3D-effecten/ Slagschaduw 4, 4, 100, 50, kleur zwart
- 32. Open tube tube danimage papillon de papier
- 33. Verwijder de naam of het logo.
- 34. Kopieer en plak als nieuwe laag op je werk.
- 35. Afbeelding/ Formaat wijzigen 40% Formaat van alle lagen wijzigen NIET aanvinken.
- 36. Zet op zijn plaats en verdraai een beetje naar keuze.
- 37. Effecten/ 3D-effecten/ Slagschaduw 4, 4, 50, 50 kleur zwart of lichtgrijs. In het voorbeeld heb ik lichtgrijs genomen.
- 38. Plaats je naam of watermerk
- 39. Opslaan als .jpg

http://www.castorke.be/tutorial/div\_2/tutorial\_diversen\_7.html

Email

Zo dat was het ik hoop dat je er van genoten hebt.

Ben benieuwd naar je werk. Stuur het me in originele grootte.

Plaats ik het bij de andere werkjes. Hier

Vermeld wel je naam, het lesnummer, titel. Succes !

Vraagjes mag je me altijd mailen....

Het is verboden deze les geheel of gedeeltelijk te kopiëren. De lessen staan geregistreed bij TWI

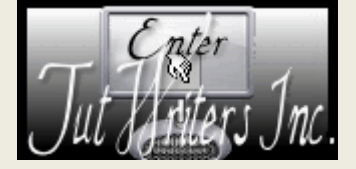

http://www.castorke.be/tutorial/div\_2/tutorial\_diversen\_7.html